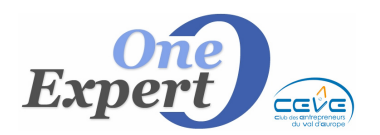

## Comment rechercher un client dans le système

A partir du menu "Demandes", sélectionnez le sous menu "Mise à jour des demandes"

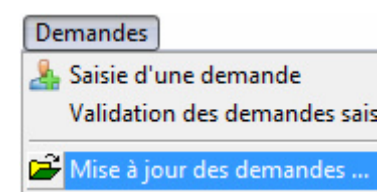

Les options suivantes sont alors disponibles :

| par Nom ou Société                              |
|-------------------------------------------------|
| Alphabétique (A,B,C)                            |
| par Société                                     |
| par Nom                                         |
| par Adresse MAIL                                |
| par Numéro de téléphone                         |
| Clients <investisseurs></investisseurs>         |
| Demandes associées à l'utilisateur actif        |
| Tous les contacts <stratégiques></stratégiques> |
| Tous les contacts (par R.S.)                    |
| Tous les contacts avec adresse email renseignée |
| Tous les contacts SANS adresse email            |
| Tous les contacts SANS adresse email vers EXCEL |

### 1. Par Nom ou Société

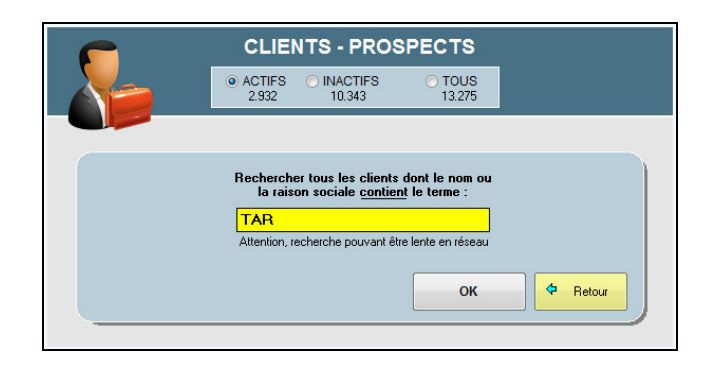

Saisir le nom ou la raison sociale du client à rechercher. Vous pouvez saisir qu'une partie du nom.

Le programme vous présentera toutes les fiches dont le libellé que vous avez saisi se trouve soit dans la raison sociale, soit dans le nom.

Le programme affiche les réponses dans l'écran ci-dessous

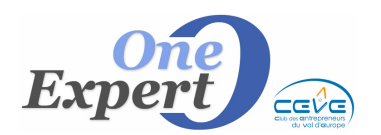

Positionnez vous sur celui que vous voulez ouvrir et cliquez sur le bouton "**Ouvrir fiche**".

| LEGENDE Clients ACTIFS                   | Clients INACTIFS | 7 réponse(  | (s)  |
|------------------------------------------|------------------|-------------|------|
| Raison sociale                           | Nom              | Prénom      | Site |
|                                          | T                | ANN         | 0000 |
|                                          | T                | JIMMY       | 0000 |
| A PA                                     | T 30N            | PHILIPPE    | 0000 |
| ALIZ STIQUE - ABCIA                      | T AUD            |             | 0000 |
| BATI                                     | T 3              |             | 0000 |
| COU                                      | C ARD            |             | 0000 |
| STAR                                     | D ERMONT TONNER  | RE PHILIPPE | 0000 |
|                                          |                  |             |      |
| Peur vicineer le fielee devide elieure e |                  |             |      |

### 2. Alphabétique

Le programme affiche les clients triés par raison sociale. Vous pouvez changer l'ordre du tri en cliquant sur l'en-tête de la colonne.

|      | Raison sociale (*) |   |   |   |   |    |      |      | lom | (*) |       |   |        | Préno | m  | Site | -    |   |  |
|------|--------------------|---|---|---|---|----|------|------|-----|-----|-------|---|--------|-------|----|------|------|---|--|
| ▶ 3E |                    |   |   |   |   | M  | ÎN   |      |     |     |       |   | CHRIS  | ТОРНЕ |    | 0000 |      |   |  |
| 3H   | NDIE               |   |   |   |   | LE | OS   |      |     |     |       |   |        |       |    | 0000 | _    | 4 |  |
| 31.0 |                    |   |   |   |   | JC |      |      |     |     |       |   | ALAIN  |       |    | 0000 |      |   |  |
| 4 S  |                    |   |   |   |   | G  | ΞE   |      |     |     |       |   | FREDE  | RIC   |    | 0000 |      |   |  |
| 4×   | GRAPHIE            |   |   |   |   | K  | IEF  | RCZA | K   |     |       |   |        |       |    | 0000 |      |   |  |
| 5.A  |                    |   |   |   |   | PI | EL   |      |     |     |       |   | ANDR   |       |    | 0003 |      |   |  |
| 5 S  | CURITE             |   |   |   |   | SI | QUET |      |     |     | ALAIN |   |        | 0003  |    |      |      |   |  |
| 5/8  | RNERS              |   |   |   |   | M  | IEL  |      |     |     |       |   | FRANCK |       |    | 0000 | 0000 |   |  |
| 87   | TING               |   |   |   |   | LE | 1    |      |     |     |       |   |        |       |    | 0000 |      |   |  |
| AB   | ARL                |   |   |   |   | BI | )T   |      |     |     |       |   | TONY   |       |    | 0000 |      |   |  |
| AB   | ARL                |   |   |   |   | BI | IT.  |      |     |     |       |   | TONY   |       |    | 0002 |      |   |  |
| AC   |                    |   |   |   |   | BI | RD   |      |     |     |       |   |        |       |    | 0000 |      |   |  |
| A D  |                    |   |   |   |   | М  | IRI  | ER   |     |     |       |   | THIER  | RY    |    | 0000 |      |   |  |
| AE   |                    |   |   |   |   | LE | 3VF  | RE   |     |     |       |   |        |       |    | 0000 |      |   |  |
| AL   | TE NORMANDE        |   |   |   |   | Н  |      |      |     |     |       |   | PATRI  | CK    |    | 0000 |      |   |  |
| AL   | TE NORMANDE        |   |   |   |   | Н  |      |      |     |     |       |   | PATRI  | CK    |    | 0002 |      |   |  |
| AL   | OISERIE            |   |   |   |   | AL | ET   |      |     |     |       |   |        |       |    | 0003 |      |   |  |
| AF   | 6                  |   |   |   |   | TA | BO   | N    |     |     |       |   | PHILIP | PE    |    | 0000 | -    | - |  |
| ABO  | DEFGHI             | J | к | L | м | N  | o    | P    | Q   | R   | s     | Т | U      | w     | XY | z    | ?    |   |  |
|      |                    | 0 | 1 | 2 | 3 | 4  | 5    | 6    | 7   | 8   | 9     |   |        |       |    |      |      |   |  |

Vous pouvez également cliquer sur l'une des lettres ou l'un des chiffres en dessous pour vous positionner directement sur la première fiche qui commence par cette lettre.

### 3. Par société

Le programme affiche la liste des clients triée par ordre alphabétique sur le libellé de la société.

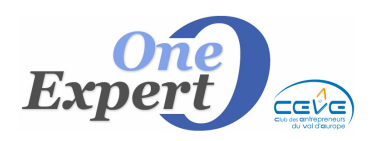

## **CLIENTS - PROSPECTS** Les différentes recherches

| Liste des de | emandes par Raison Sociale |         |   |
|--------------|----------------------------|---------|---|
|              | (Toutes agences)           |         |   |
|              | Rechercher:                |         |   |
|              | ,                          |         |   |
|              |                            |         |   |
|              | Raison sociale             | Site    | ^ |
| 3H           | DIE                        | 0000    |   |
| 31 C         |                            | 0000    | _ |
| 4 S/         |                            | 0000    |   |
| 4×5          | RAPHIE                     | 0000    |   |
| 5.A          |                            | 0003    | 1 |
| 5 SI         | JRITE                      | 0003    | 1 |
| 5/8          | VERS                       | 0000    | 1 |
| 87 (         | NG                         | 0000    | 1 |
| AB           | λL                         | 0000    | ( |
| AB           | AL .                       | 0002    | 1 |
| AC           |                            | 0000    | 1 |
| AD           | 100                        | 0000    | 1 |
| AE           |                            | 0000    | 1 |
| AL           | E NORMANDE                 | 0000    | 1 |
| AU           | E NORMANDE                 | 0002    | 1 |
| AL           | SERIE                      | 0003    | 1 |
| AP           |                            | 0000    | - |
|              |                            |         |   |
| Clients Al   | CTIFS Ok                   | Annuler |   |

Positionnez vous sur le client et cliquez sur OK

### 4. Par Adresse mail

Saisir l'adresse mail ou une partie de l'adresse mail à rechercher dans l'écran cidessous.

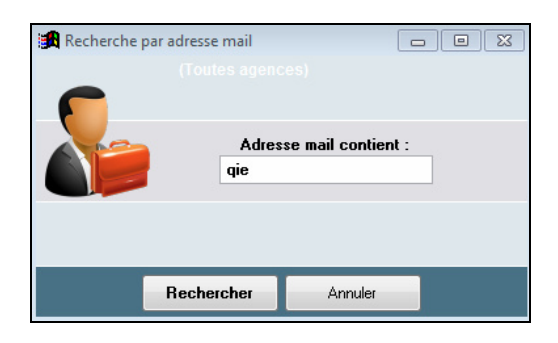

5. Par numéro de téléphone

| <b>々</b><br>Retour                                                                                                    | Recherche par numéro de téléphone |               |                |                |                |   |  |  |  |  |  |  |  |  |
|----------------------------------------------------------------------------------------------------|-----------------------------------|---------------|----------------|----------------|----------------|---|--|--|--|--|--|--|--|--|
| Rechercher tous les clients dont le numéro de téléphone contient<br>64.63<br>Il n'est pas tenu compte des espaces ou des . entre les chiffres. |                                   |               |                |                |                |   |  |  |  |  |  |  |  |  |
|                                                                                                    | Raison sociale                    | Nom           | Tél.Soc.       | Tél. Contact   | Portable       | * |  |  |  |  |  |  |  |  |
| •                                                                                                    | 100100000000                      | CI JER - JOLY | 02.32.10.82.29 | 06.81.64.63.00 |                |   |  |  |  |  |  |  |  |  |
| ASS                                                                                                    | CTION CIVILE                      | LE R          |                | 02.35.64.63.29 |                |   |  |  |  |  |  |  |  |  |
| FOF                                                                                                    | JAIRE                             | V             | 0235266463     |                |                | - |  |  |  |  |  |  |  |  |
| FOF                                                                                                    | JAIRE                             | V             | 0235266463     |                |                |   |  |  |  |  |  |  |  |  |
| ING                                                                                                    |                                   | BI LER        |                | 06.09.10.68.07 | 06.46.33.6040  |   |  |  |  |  |  |  |  |  |
| LE 1                                                                                                    | FOOT                              | CI            |                |                | 06.71.64.63.23 |   |  |  |  |  |  |  |  |  |
| POL                                                                                                    | CAN'S.                            | JC )          | 06.07.57.66.37 | 02.32.96.46.30 | 06.08.91.10.87 |   |  |  |  |  |  |  |  |  |
|                                                                                                    |                                   |               |                |                |                | Ŧ |  |  |  |  |  |  |  |  |

Saisir le numéro de téléphone à rechercher, ou une partie du numéro, comme ci-dessus 64.63

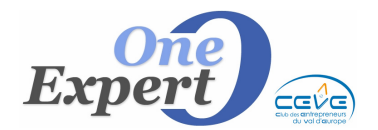

Le programme affichera en dessous tous les clients dont le numéro **CONTIENT** la chaîne que vous avez recherchée, ici 64.63 et surlignera les réponses.

# **6. Clients Investisseurs** Affiche la liste de tous les clients cochés comme étant des investisseurs.

**7. Demandes associées à l'utilisateur actif** Affiche la liste de tous les clients appartenant au négociateur qui travaille actuellement.

#### 8. Tous les contacts stratégiques Affiche la liste de tous les clients cochés "Contact stratégique"

**9. Tous les contacts par raison sociale** Affiche la liste de tous les clients classés par raison sociale.

#### **10. Tous les contacts avec email renseigné** Affiche la liste de tous les clients qui ont une adresse mail de renseigné. Par exemple pour préparer un mailing.

# **11. Tous les contacts sans adresse mail** Affiche la liste de tous les clients qui n'ont pas d'adresse mail de renseignée.

### 12. Tous les contacts sans adresse mail, via feuille EXCEL

Affiche la liste de tous les clients qui n'ont pas d'adresse mail de renseignée puis envoie les informations dans une feuille Excel aux fins d'exploitation ultérieure.